The Command Center is the first window that displays when you open Armchair Warlord. It's the control panel from which you open games and handle other functions.

| e (#/Name)                 | Country                 | Phase - (Parenthesis m                                      | eans other player)     |         |
|----------------------------|-------------------------|-------------------------------------------------------------|------------------------|---------|
| unshine War (Omni)         | Miami Kingdom           | (Splendid Realm/                                            | Ist Land Movement      | )       |
|                            | Splendid Realm          | 1st Land Movement                                           |                        |         |
|                            |                         |                                                             |                        |         |
|                            |                         |                                                             |                        |         |
|                            |                         |                                                             |                        |         |
|                            |                         |                                                             |                        |         |
|                            |                         |                                                             |                        |         |
|                            | Doubleclick Row to Open | or Close Game                                               |                        | Refresh |
| Maps - No Game Open        | Doubleclick Row to Open | or Close Game<br>Player Status - No Gan                     | ne Open                | Refresh |
| Maps - No Game Open<br>Map | Doubleclick Row to Open | or Close Game<br>Player Status - No Gan<br>User Name        | ne Open<br><u>Role</u> | Refresh |
| Maps - No Game Open<br>Map | Doubleclick Row to Open | or Close Game<br>Player Status - No Gan<br><u>User Name</u> | ne Open<br>Role        | Refresh |
| Maps - No Game Open<br>Map | Doubleclick Row to Open | or Close Game<br>Player Status - No Gan<br>User Name        | ne Open<br>Role        | Refresh |
| Maps - No Game Open<br>Map | Doubleclick Row to Open | or Close Game<br>Player Status - No Gan<br>User Name        | ne Open<br><u>Role</u> | Refresh |

Start by clicking the My Account button (near the bottom), which opens a window where you can alter basic settings in your account.

| Armchair Warlord Accou | Armchair Warlord Account Maintenance |      |       |
|------------------------|--------------------------------------|------|-------|
| Account                | Email: demo@armchairwarlord          | .com |       |
| Alias:                 | Demo User                            | Cha  | nge 🚺 |
|                        | ✓ Issue "It's Your Turn" Email       |      |       |
| Password:              |                                      | Cha  | nge   |

Every user starts with their first and last name entered as an alias for their account. If you prefer to keep that information private, or for whatever reason want to have something else as an alias, you can simply click on the change button to the right of your current alias. Then follow the prompts to make changes. Please keep in mind that Armchair Warlord will check any new alias you enter to make sure that no one else is already using it.

Below that is a checkbox that controls whether you receive an automatic email to let you know that it's your turn in a game. We suggest that you leave it on to start with, to see if you find such notifications useful.

At the bottom, you can change your account password. Note that you'll need to enter your current password before you can input a new one.

Back on the command center window, you'll see at the top where it shows the email and alias under which you are logged in. Your email address is not shared with other Armchair Warlord users.

| Lo                                             | gged On As: demo@armcha                    | irwarlord.com - Demo User                                                                           |   |        |    |
|------------------------------------------------|--------------------------------------------|----------------------------------------------------------------------------------------------------|---|--------|----|
| Operations                                     |                                            |                                                                                                    |   |        |    |
| Demo User's games, as of Feb 24,               | 2:16 pm                                    |                                                                                                    |   |        |    |
| <u>Game (#/Name)</u><br>10/Sunshine War (Omni) | Country<br>Miami Kingdom<br>Splendid Realm | Phase - (Parenthesis means other player)<br>(Splendid Realm/1st Land Movement)<br>1st Land Movement |   |        |    |
|                                                | Doubleclick Row to Open                    | or Close Game                                                                                       | R | efresh | 15 |

Below that, you'll see the Operations tab, where you can see and interact with any games in which you're enrolled. Within the tab, first you'll see a sub-window with a list of games and player countries for your account. You can update this sub-window by using the refresh button in the lower right corner, but only when you don't have a game open.

Within the sub window, you'll see the game number and descriptive name of each game, the country you're playing, and the current phase status for that player. When it's your turn in a game - that is, you are the phasing player - the country name will be in green with a black background. The phase description for these entries is the current game phase. For countries where the name is in blue with a white background, some other player is the current player, which is shown in parentheses under the phase heading, along with their current phase.

You can see the demo user in the image above has two entries for game 10. That's because game 10 is a solitaire game, with the demo user controlling both player countries in the game.

To open a game, just double-click the row you want. The game you've opened will be highlighted in the sub window. You can close a currently open game simply by double-clicking the highlighted row. Note that if you open a player country that is not the current phasing player, you will be in the game strictly as an observer, and will not be able to do anything but watch until control is returned to you within the game.

| )emo User's games, as of Feb 24, 2:16 pm       |                          |                                                                                |         |
|------------------------------------------------|--------------------------|--------------------------------------------------------------------------------|---------|
| <u>Game (#/Name)</u><br>10/Sunshine War (Omni) | Country<br>Miami Kingdom | Phase - (Parenthesis means other player)<br>(Splendid Realm/1st Land Movement) |         |
|                                                | Splendid Realm           | 1st Land Movement                                                              |         |
|                                                |                          |                                                                                |         |
|                                                |                          |                                                                                |         |
|                                                |                          |                                                                                |         |
|                                                |                          |                                                                                |         |
|                                                | Doubleclick Row to Open  | or Close Game                                                                  | Refresh |

The next sub-window in the Operations tab is in the lower left corner. This shows any maps available within a game that you've opened. If the game only has one map, that map will automatically be opened when you open the game.

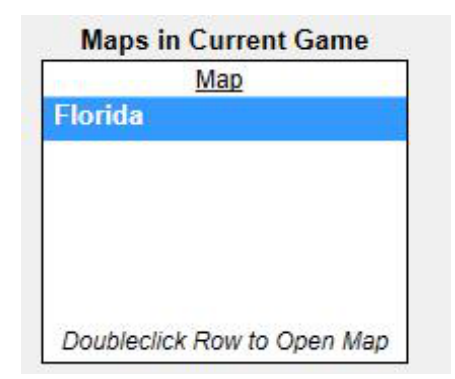

Finally, in the lower right-hand corner is the player status sub-window. This window shows any players of the current open game who are also logged in and have the game open. You can update this sub window using the refresh button in its lower right-hand corner.

| Country        | User Name | Role              |
|----------------|-----------|-------------------|
| Miami Kingdom  | Demo User | Primary Commander |
| Splendid Realm | Demo User | Primary Commander |
|                |           |                   |
|                |           |                   |
|                |           |                   |
|                |           |                   |
|                |           | Refres            |

Now you are up to speed with the Command Center!